R6年12月版

# 屋外広告業の手数料納付マニュアル (申請者用)

長崎県都市政策課(景観まちづくり班)

## オンライン(電子申請システム)での納付について

 1)長崎県のホームページから長崎県電子申請システム にアクセスします。

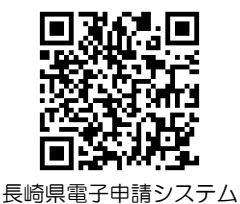

2)検索キーワードに「屋外」と入力し、
 検索します。

|                   | 手続き申込                 |             |           |  |  |  |  |
|-------------------|-----------------------|-------------|-----------|--|--|--|--|
| <b>Q</b> 手続き選択をする | メールアドレスの確認            | 内容を入力する     | 💜 申し込みをする |  |  |  |  |
| 検索項目を入力(選         | 屋外                    | てください。      |           |  |  |  |  |
| 検索キーワード           | 屋外                    |             | 顕義語検索を行う  |  |  |  |  |
| 利用者選択             | 個人が利用できる手続き           | 法人が利用できる手続き |           |  |  |  |  |
|                   | 校り込みで検索する             |             |           |  |  |  |  |
|                   | (分類別で探す >) (五十音で探す >) |             |           |  |  |  |  |

- 3)「〔長崎県〕屋外広告業の登録手数料の納付手続き(新規・更新のみ)」を 選択します。
- 4)すでに利用者登録をされている方は IDとパスワードを入力してログイン してください。
   まだ利用者登録が済んでいない方は
   ①から登録を行ってください。

|                            |                               | 利用者登録するちはこち |
|----------------------------|-------------------------------|-------------|
| 既に利用者登録が                   | お済みの方                         |             |
| 利用者IDを入力し                  | てください                         |             |
|                            |                               |             |
| 利用者登録時に使用した<br>または各手続の担当部署 | メールアドレス、<br>から受領したIDをご入力ください。 |             |
| パスワードを入力                   | してください                        |             |
|                            |                               |             |

| 🕐 長崎県                                                                                                    | 電子申請シス                                               | FL 🥦               | ▲ ロクアウト<br>利用者情報 |  |  |  |  |
|----------------------------------------------------------------------------------------------------|------------------------------------------------------|--------------------|------------------|--|--|--|--|
| 121 申請団体選択 <b>(</b> 2                                                                                                    | 申請書ダウンロード                                            |                    | 🖮 予約手続き          |  |  |  |  |
| > 手続き申込 >                                                                                                    | 申込内容探会 > 委任内容照                                       | <b>\$</b>          |                  |  |  |  |  |
|                                                                                                    | 手続き申込                                                |                    |                  |  |  |  |  |
| Q Filebarrets                                                                                                    | メールアドレスの確認                                           | ● 内容を入力する          | 💜 申し込みをする        |  |  |  |  |
| 手続き説明                                                                                                    |                                                      |                    |                  |  |  |  |  |
|                                                                                                    | 下記の内容を必ず                                             | お読みください。           |                  |  |  |  |  |
| 手続き名                                                                                                    | 8月テスト版1 屋外広告業登録号                                     | F数料の納付手続き(新規登録・更新) | 登録)              |  |  |  |  |
| 說明                                                                                                    | この手続きは、以下の申請を書面<br>に使用します。                           | で行う場合に手数料のみをオンライン  | ン手続きにより納付する場合    |  |  |  |  |
|                                                                                                    | <ul> <li>         ・屋外広告業の新規登録手数料         </li> </ul> |                    |                  |  |  |  |  |
|                                                                                                    |                                                      |                    |                  |  |  |  |  |
| 2 利用規約の両章<br>本システムを利用して申請・振出等手続を行うためには、この規則に両章していただくことが必要です。このことを利頼に、システムを提供<br>する事業者(など)で「ケービス事業者)といいます。) おび構成回知はキシステムのサービスを見供します。ホシステムをご作用された方は、こ<br>の規則に気質されたちのとみなします。県らかび提由によりこの規則に同意することができない場合は、ホシステムをご利用いただくことがで * |                                                      |                    |                  |  |  |  |  |
| 「同意する」ボタンをクリッ                                                                                                    | 「同意する」ボタンをクリックすることにより、この説明に同意いただけたものとみなします。          |                    |                  |  |  |  |  |
| (                                                                                                    | 上記をに理解いたたけました。<br>- 一覧へ戻る                            | (回風して進んでくたさい。)     | >                |  |  |  |  |

- 5)利用規約を確認後、
  - 同意する」をクリックします。

6)申込画面の案内に従って必要情報を入力し、③「確認へ進む」をクリックします。

| 由請者情報                                                                                                    |                 |      |
|----------------------------------------------------------------------------------------------------|-----------------|------|
|                                                                                                    |                 |      |
| 商号または名称を入力してください。                                                                                                    |                 |      |
| 例 法人の場合:株式会社○○○○、有限会社○○○○ など<br>個人の場合:○○看板店、○○I房 など                                                                                                    |                 |      |
|                                                                                                    |                 |      |
| 氏名(フリガナ) 🕺 🕺                                                                                                    |                 |      |
| f. £                                                                                                    |                 |      |
| 氏之 內須                                                                                                    |                 |      |
|                                                                                                    |                 |      |
| メールアドレス                                                                                                    |                 |      |
| 納付情報                                                                                                    |                 |      |
| 手数対の名称の通                                                                                                    |                 |      |
|                                                                                                    |                 |      |
| 甲組されフナ地ごの十級科を使用かつ選択してくたこい。                                                                                                    |                 |      |
|                                                                                                    |                 |      |
| 納付額                                                                                                    |                 |      |
| 納付方法は、クレジットカード、PayPay、au PAY、d払いから選択できます。<br>お支払いの確認か取れ次説、手続きの困惑源による番査が行われます。<br>申23後、他込内容据会からお支払いだ行つてください。<br>¥00,000 2024年09月6日までにお支払ください。                                                                          |                 |      |
| ()<br>確認へ進む >)                                                                                                    |                 |      |
| 入力中のデータを一時保存・読み込み                                                                                                    |                 |      |
| (申込データー時保奈、両独込み物の注意事項)<br>・所付ファイルは一時保存されません。有時込み後は、必要に応じて、ファイルを添付し直してください。<br>・パリコンドに時保存した年近データがロリコンで破壊・処理・得正することはできません。                                                                                              | 人力途中でも下書き保存が可能で | ंर्च |
| ・システムに読込む場合は一時保存した手続きの画面でしか読込めませんので、ご注意ください                                                                                                    |                 |      |
| ・システムに読むび場合は一時待存した手続きの画面でしか読むあませんがで、ご連考くたさい<br>・入力中の中込データをパリコンに一時保存しますので、保存した中込データの取扱いは、中時者の責任において管理をお願いします<br>(1) 中ののデータを発言する」で「世界13-0の生活を考えて、アメリカサビータのアージのデージャント」                                                   | 4 <del>7.</del> |      |
| ・システムに読みび得当こー時時代した時間の意味でした情点の使用などで、注重べたきい<br>・入力やの中ボータをパソコンに一般化しますので、存化したポラーのの取したは、中時相の着日において登場をお願いします<br>(入力中のテータを保存する)では申込みの手続きが売了しておりませんのなど注意くたさい。<br>※3.5中の用いたークをパソフレニー始分だ」がす。                                    | 47.             |      |
| ・システムは342年後日~時時中に歩戦者の金属でした戦心がなかった。ご生産くたきい<br>・入力や中心シークを化りコント・場合化しますのた、得什と用いう一の戦略した。中緒市の責任において数年をお願いします<br>【入力中のデークを保存する】では申込みの手続きが発了しておりませんのなご注意くたさい。<br>※入力中の中心シークをパクコンに一時保行します。 つー時保行した中心デークを保護取ら込みます。 ① 保存データの読み込み | ±7.             |      |

7)入力情報に間違いがなければ、④「申込む」をクリックして申込完了です。

| 記内容でよろしければ | ず「甲込む」ボタンを、修正する場合は「入力へ戻る」ボタンを押してください。         |
|------------|-----------------------------------------------|
| テスト版1 屋外広告 | 業登録于数料の納付手続き(新規登録・更新登録)                       |
| 申請者情報      |                                               |
| 商号または名称    |                                               |
| 氏名(フリガナ)   |                                               |
| 氏名         |                                               |
| 住所         |                                               |
| 住所         |                                               |
| 電話番号       |                                               |
| メールアドレス    |                                               |
| 納付情報       |                                               |
| 手数料の名称     | 屋外広告業の新現登録手数料                                 |
| 的付额        | 納付方法は、クレジットカード、 PayPay、 au PAY、 d払い から選択できます。 |

| 8)納付申込が完了すると、【受付完                                                                 | 了メール】が届きます。                                                                                                    |                                             |  |  |  |  |  |
|-----------------------------------------------------------------------------------|----------------------------------------------------------------------------------------------------|---------------------------------------------|--|--|--|--|--|
| 受付完了メールには、                                                                        | 【申込完了通知メール】                                                                                                    |                                             |  |  |  |  |  |
| <ul> <li>• 整理番号</li> </ul>                                                        | D denshi-shinsei@e-tumo-mail.bizplat.asp.lgwan.jp                                                                                                    | 今返信 今全員に返信 → 転送 ・・・<br>2024/11/07 (木) 11:13 |  |  |  |  |  |
| • パフロード                                                                           | 繁田圭昌 - 022022170228                                                                                                    |                                             |  |  |  |  |  |
|                                                                                   | 定任当う・0000011026<br>パスワード:gzCmk6RT7P                                                                                                    |                                             |  |  |  |  |  |
| <ul> <li>         ・         申込内容照会へージのURL         ・         ・         ・</li></ul> | 手続き名:<br>★ニフト屋本市生物設置転可 毛教制の姉分氏線を(決済の2)                                                                                                    |                                             |  |  |  |  |  |
| が記載されています。                                                                        | ▼ナスト塗み広古物鉄真計判 子気(40mm)1子売さ(決済のみ)<br>の申込を受付けました。                                                                                                    |                                             |  |  |  |  |  |
|                                                                                   | 上記の整理書号とパスワードは他人に知られないよう大切に保管してください。                                                                                                    |                                             |  |  |  |  |  |
|                                                                                   | 申込內容照会 URL から上記整理番号の申込內容と納付情報をご確認いただけます。<br>申込內容額会圖面の「納付情報」>「オンライン決済」にあるリンクから園面の案内に従って手                                                                        | 数料の支払いを行ってください。                             |  |  |  |  |  |
|                                                                                   | ※許可申請を紙で行う場合、支払い後は本メールに記載の整理番号を置外広告物許可(様式第1<br>号)の右上の余白スペースへ記載の上、各窓口へ這やかに書類の提出をお願いいたします。<br>https://www.pref.nagasaki.jp/shared/uploads/2018/11/1540517198.pdf | 号)又は屋外広告部更新許可申請書(様式第 2                      |  |  |  |  |  |
| 9) URLをクリックします。                                                                   | 申込内容照会 URL:◆パソコン、スマートフォンはこちらから<br>◆パソコン、スマートフォンはこちらから                                                                                                    |                                             |  |  |  |  |  |
|                                                                                   | https://e-tumo.bizplat.asp.lgwan.jp/test-pref-nagasaki-u/inquiry/inquiry_initDisplay                                                                           |                                             |  |  |  |  |  |
|                                                                                   | 整理番号とパスワードはどちらも半角英数字で、大文字、小文字は区別されます。                                                                                                    |                                             |  |  |  |  |  |
|                                                                                   | 問い合わせ先<br>長崎県土木部都市政策課景観まちづくり班                                                                                                    |                                             |  |  |  |  |  |
|                                                                                   | 電話:095-894-3151                                                                                                    |                                             |  |  |  |  |  |
|                                                                                   | アハハ - U30-034-3402<br>メール: <u>s08180@pref.nagasaki.lg.jp</u>                                                                                                   |                                             |  |  |  |  |  |
|                                                                                   | このメールは自動配信メールです。                                                                                                    |                                             |  |  |  |  |  |
|                                                                                   | 返信等されましても応答でさませんのでご注意ください。                                                                                                    |                                             |  |  |  |  |  |

10) 整理番号とパスワードを入力し、 ⑤「照会する」をクリックします。

| <b>1</b> 申請団体選択                                              | ! 🖸 申請書ダウンロー                                                                                                    | - F 💼 予約手続き                                                                                 |
|--------------------------------------------------------------|----------------------------------------------------------------------------------------------------|---------------------------------------------------------------------------------------------|
| 手続き申込                                                        | ) 申达内容振会                                                                                                    | ) 職責署名検証                                                                                    |
|                                                              |                                                                                                    | 申込内容照会                                                                                      |
| 申込照会                                                         |                                                                                                    |                                                                                             |
| 整理番号を入                                                       | <b>カしてください</b>                                                                                                    |                                                                                             |
|                                                              |                                                                                                    |                                                                                             |
| starts also the particular in the                            | 朝メールに留意された                                                                                                    |                                                                                             |
| 中心元」問題、辺                                                     | A AND A AND |                                                                                             |
| 申込元 7 回回、 通<br>整理番号をご入力                                      | ください。                                                                                                    |                                                                                             |
| 中心元」開闢、建<br>整理番号をご入力                                         | ください。                                                                                                    |                                                                                             |
| 中国先 1 回画、 20<br>整理番号をご入力<br>パスワードを                           | 、<br>大力してください                                                                                                    |                                                                                             |
| 中30元 J IIIII 1 20<br>整理書号をご入力<br>パスワードを                      | 、<br>入力してください。                                                                                                    |                                                                                             |
| 中込完了画面、短<br>整理番号をご入力<br>パスワードを<br>中込完了画面、通<br>パスワードをご入       | 30.× からに記載された<br>(大さい。<br>30.× かんしてください<br>30.× かんに記載された<br>かください。                                                                                                    |                                                                                             |
| 中込え J 開闢、短<br>整理書号をご入力<br>パスワードを<br>中込完了画画、通<br>パスワードをご入     | がかくからに思想された<br>ください。<br>・<br>スカしてください<br>知メールに記載された<br>カください。                                                                                                    |                                                                                             |
| 中心之 J 開助、短<br>整理書号をご入力<br>パスワードを<br>中込完了画画、通<br>パスワードをご入     | なくかんに起これに<br>ください。<br>加スールに記載された<br>カください。<br>整理番号は半角数字、パスワード<br>前後にスペースが入ると正し                                                                                                    | は半角英数宇 (英字:大文字・小文字) で入力して下さい。<br>人に調査されず、戦会できませんのでご注意ください。                                  |
| やながらり 前部、 逆<br>整理書号やと こんか<br>パスワードを<br>やふた了西部、 通<br>パスワードをこみ | なくかれたに起きれた<br>ください。<br>お人してください<br>増メールに記載された<br>カください。<br>参理番号は半角数字、パスワード<br>前後にスペースが入ると正し<br>に用込を行われた方は、ログイン                                                                                                    | は半角英数字(英字:大文字・小文字)で入力して下さい。<br>く菜菜されず、販会できませんのでご注意ください。<br>^していただくと、整理番号やパスワードを使用せずに開会できます。 |

### 11) 6オンライン決済のリンクをクリック します。

| 手続き名    | 〔長崎県〕屋外広告業の登録手数料の納付手続き(新規・更新のみ)                                                                                                    |
|---------|----------------------------------------------------------------------------------------------------|
| 2理番号    | 051709361704                                                                                                    |
| 些理状況    | 処理待ち                                                                                                    |
| 処理履歴    | 2024年11月7日16時47分 申込                                                                                                    |
| 付情報     |                                                                                                    |
| オンライン決済 | Omni Payment Gateway<br>(NITチーク境線代刊) で 6<br>お支払いされる方はこちら                                                                                                    |
| 支払可能期限  | 2024年11月14日                                                                                                    |
| 納付額     | ¥10,000                                                                                                    |
| 納付済額    |                                                                                                    |
| 納付状況    | 未払い<br>お支払いから約付状況の反映までに時間がかかる場合があります。<br>約付状況が変わらない場合は、時間をおいて間度ご問じください。<br>※回新の約付信格を確認する場合は、「面新データ表示」ホタンを押してください。<br>11期間以上約付状況が変わらない場合は、<br>お手数ですが面面下部に活動の自合わせ先までご達然をお願いします。 |
| 納付日     |                                                                                                    |

12)決済方法を選択し、⑦「支払いへ進む」をクリックします。

| 申込内容照会                                                                                                    |                                                                                     |
|----------------------------------------------------------------------------------------------------|-------------------------------------------------------------------------------------|
| 決済方法選択                                                                                                    | ●クレジットカード決済                                                                         |
| Oクレジットカード<br>OPayPay<br>Oau PAY<br>Od払い<br>Oコンピニ決済                                                                                                    | <ul> <li>VISA</li> <li>JCB</li> <li>MARICAN EXPRESS</li> <li>Diners Club</li> </ul> |
| < 國意事項>                                                                                                    |                                                                                     |
| こ利用に当たっての注意事項                                                                                                    | ●コード決済                                                                              |
| ロネページは、株式会社NTデータ(以下「当社」という。)が漫画する。各種手数料(以下「手数料」という。)の希子時内専用ページで<br>す。手数料は、地力が出現後、短江行説とんどの多様が発売に称けます。<br>ロネページでは、ど時間着数は当社に対し、ありたは増加べんや数料的作(以下「物料事業」という。)の表社またはご利用者数から独立行政<br>思入への手数料の的作いたる名前の中心手続(以下「代行事業」といい、物が書表され行事数のいずにかた知して「防付事務等」という。)の<br>多社を考しいたさいだけます。                                                                                                    | ・PayPay ・auPAY ・d払い                                                                 |
| 「フキン」の方は、Indexed a summer i A summer i A summer i A summer a company i A summer (A stewarth / )」」<br>プライバシーボリシーについてはごちら (Omni Payment Gatewarth / )」                                                                                                    | ●コンビニ決済                                                                             |
| 上記の内容をご確認の上、ご同意いただける場合                                                                                                    |                                                                                     |
| 「間意する」にチェックをして、「支払へ進む」をクリックしてください。                                                                                                    | (コンヒニ店舗で現金払い)                                                                       |
| (< 13年~3月2 (13年)) (13年)) (13年)) (13年)) (13年)) (13年) (13年) (13年) (13年) (13年) (13年) (13年) (13年) (13年) (13年) (13年) (13年) (13年) (13年) (13年) (13年) (13年) (13年) (13年) (13年) (13年) (13年) (13年) (13年) (13年) (13年) (134) (134) (1 |                                                                                     |

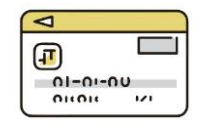

●クレジットカード決済の流れ 1.決済方法で「クレジットカード」を選択 2.カード番号等を入力して支払い

●コード決済の流れ

【スマートフォンの場合】

- 1.決済方法で「コード決済(PayPay、auPAY、d払い)」を選択 2.コード決済アプリを操作して支払い(支払い方法は連携されます)
- 【パソコンの場合】
  - 1. 決済方法で「コード決済(PayPay、auPAY、d払い)」を選択
  - ID、パスワードでのログイン、又は画面に表示された二次元バー コードをスマートフォンのコード決済アプリで読み取って支払い ※支払いの操作は各アプリの表示に従ってください

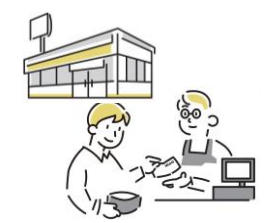

#### ●コンビニ決済(番号払い)の流れ

- 1. 決済方法で「コンビニ決済」を選択
- 2. 支払コンビニを選択し、必要情報を入力して 「確認へ進む>」をクリック
- 3.受付完了画面に移動して支払い時に必要な情報 (第1番号、第2番号)をメモし、操作を完了 ※1つ又は2つの番号を使用しますが、 コンビニにより異なります
- 4. コンビニ端末で操作を行い、支払票等を出力し、レジにて現金で支払う

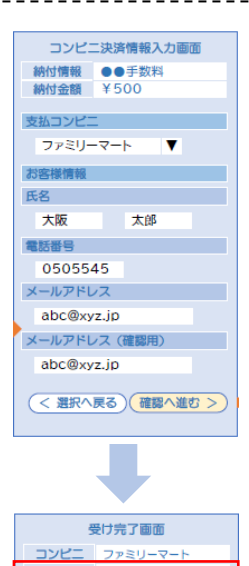

(< 詳細へ戻る)

13)支払い操作後に「支払完了通知」メールが届きます。これで手数料の電子納付は 完了です。

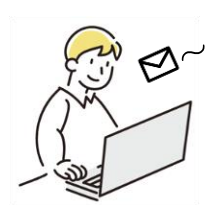

14)納付完了後について

【新規・更新登録の申請を電子申請システムで申請する場合】 納付前に新規・更新登録の申請を行っていればこれで手続きは完了です。 まだ新規・更新登録の申請を行っていなければ、申請を行ってください。

【新規・更新登録の申請を<mark>紙で提出</mark>する場合】

支払完了通知メール又は電子申請システムの申込詳細画面で、納付申込を行った手続きの「整理番号」(12桁)を確認します。

申請書(様式第13号)にある納付方法欄の電子納付に<sup>
</sup>を入れ、整理番号を記入して申請窓口へ提出(郵送)します。

| 様式第13号 (第15)                                                                                                | 条関係)                                                                                                  |                                                      | (第1紙)                                  |                       | 年 月          |                  |                                                                                                    |
|----------------------------------------------------------------------------------------------------|----------------------------------------------------------------------------------------------------|------------------------------------------------------|----------------------------------------|-----------------------|--------------|------------------|----------------------------------------------------------------------------------------------------|
| 天 隋 県<br>納付方法<br>二電子給付、整<br>二氏済催末にこ<br>二手数本納付書<br>栗以付※)<br>※別様に以た<br>屋外が苦楽の預録                               | <ul> <li>知事</li> <li>理番号:</li> <li>ご約付(利用)</li> <li>N2よる納付()</li> <li>村ること</li> <li>総受けたいの</li> </ul> | ()<br>明細書私行除)<br>時付済証・照合<br>2 外 広 学<br>5. 関係書類反答系之で次 | 所<br>名                                 |                       | 2.例(仕組、 國守   | ]                | 納付方法<br>✓電子納付(整理番号: 11008800001 )<br>□決済端末による納付(利用明細書貼付※)<br>□手数料納付書による納付(納付済証・照合票貼付※)<br>※別葉に貼付すること |
| 登録の種類                                                                                                    | 新規<br>更新                                                                                              | ※登録番号<br>※登録年月日                                      | 屋外:<br>年                               | 去告業登録 第<br>月 日        | 큠            | $\left  \right $ |                                                                                                    |
| 法人・個ノ<br>フリカ<br>商号、名称双<br>法人にあっては、<br>称及び代表者の日<br>住<br>法人にあっては、<br>務所の所在地<br>1 管内において<br>営業を行う営業<br>所の名称及び所 | (の別)<br>デ ナ<br>(は氏名<br>商号又は名)<br>所<br>たまたる事<br>(営業所)                                                  | 1 個人 :<br>〒( - )<br>の名称                              | <ol> <li>法人</li> <li>営業所の所述</li> </ol> | <b>電</b><br>主地 (郵便番号) | 話( )<br>電話番号 |                  | ※納付申込の整理番号は、記載誤りがあると<br>納付の確認が行えないためご注意ください。                                                         |
| <ol> <li>住地</li> <li>2 業務主任者の<br/>氏名及びその所<br/>属する営業所の</li> </ol>                                            | 所属営                                                                                                   | 業所名                                                  | 業務主                                    | 任者の氏名                 | 摘要           |                  |                                                                                                    |
| 名称<br>3 法人である場合<br>の役員 (第務法術)<br>する社員、取締役、<br>代表者: 執行役功<br>これら2単ずる者<br>の職名及び氏名                              | <del>,</del><br>元<br>〕                                                                                | 8                                                    | 氏名                                     | 職名                    | 氏名           |                  |                                                                                                    |
| 4 他の地方公共2<br>体2はける登録状<br>況                                                                                  | <u>後留</u><br>5                                                                                        | <br> <br> 秋を受けた地方公共団体                                | 站                                      | 登婉年月日                 | 習動番号         |                  |                                                                                                    |

## 窓口納付(決済端末による納付)について

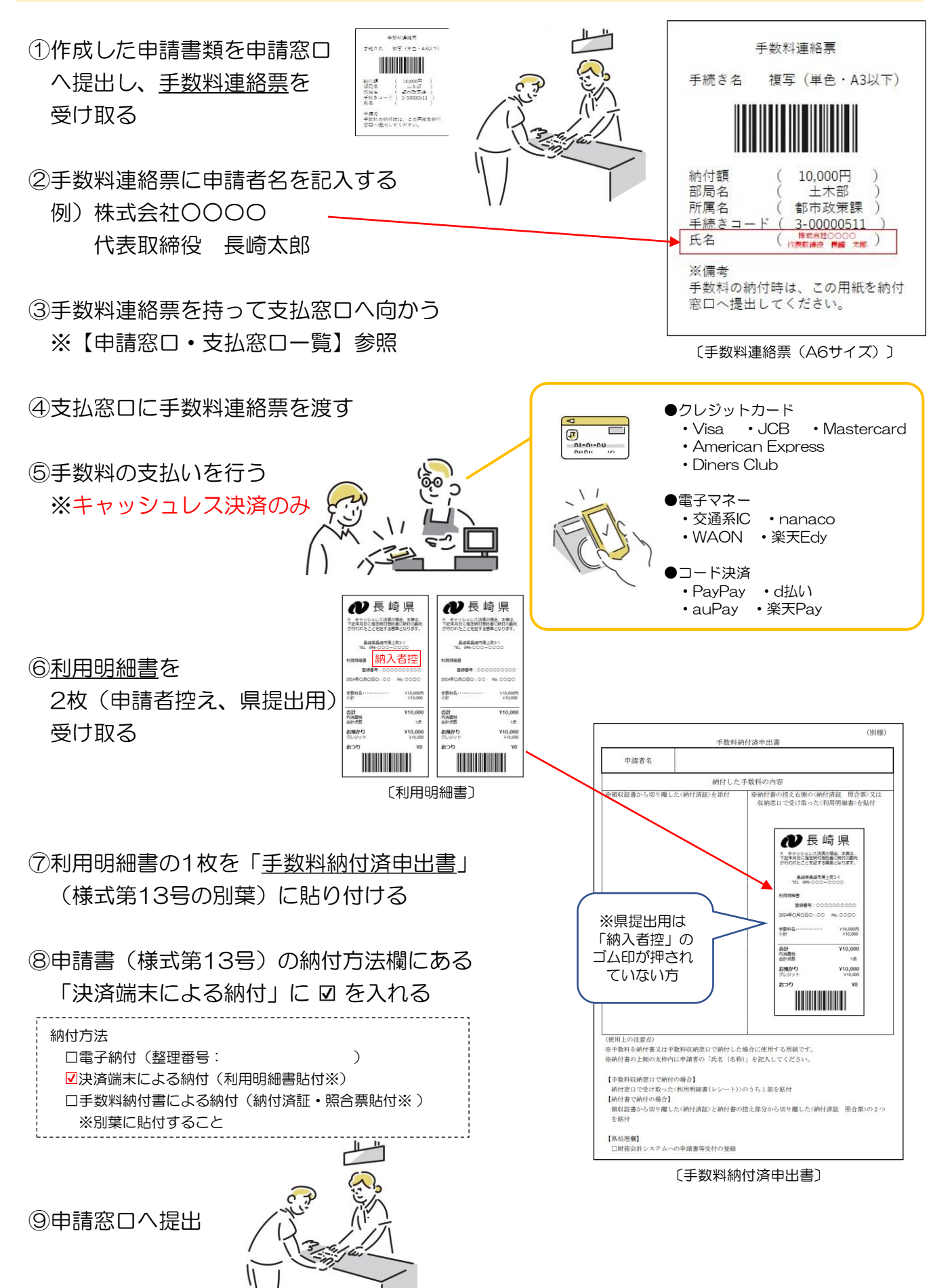

#### 【申請窓口・支払窓口一覧】

| 地区   | 申請窓口                      | 支払窓口                | 所在地(支払窓口)              | 支払方法    |
|------|---------------------------|---------------------|------------------------|---------|
| 長崎   | 本庁<br>(土木部都市政策課)          | 本庁(2階売店)            | 長崎市尾上町3-1              | キャッシュレス |
|      | 長崎振興局                     | 長崎振興局(総務課)          | 長崎市大橋町11-1             | キャッシュレス |
|      | (建設部管理課)                  | 浦上警察署               | 長崎市大橋町26-4             | 現金      |
| 県央   | 県央振興局<br>(建設部管理課)         | 県央振興局(総務課)          | 諫早市永昌東町25-8            | キャッシュレス |
| 島原   | 島原振興局<br>(建設部管理課)         | 島原振興局(総務課)          | 島原市城内1-1205            | キャッシュレス |
|      | 県北振興局<br>(建設部建設管理課)       | 同左                  | 佐世保市木場田町3-<br>25       | キャッシュレス |
| 県北   | 大瀬戸土木維持管理事務<br>所(管理班)     | 西海警察署               | 西海市大瀬戸町瀬戸樫<br>浦郷162-17 | 現金      |
|      | 田平土木維持管理事務所<br>(管理班)      |                     |                        |         |
| 土白   | 五島振興局<br>(建設部管理・用地課)      | 五島振興局(総務課)          | 五島市福江町7-1              | キャッシュレス |
| 15   | 五島振興局上五島支所<br>(建設部管理・用地課) | 五島振興局上五島支所<br>(総務課) | 南松浦郡新上五島町有<br>川郷578-2  | キャッシュレス |
| 壱岐   | 壱岐振興局<br>(建設部管理・用地課)      | 壱岐振興局(総務課)          | 壱岐市郷ノ浦町本村触<br>570      | キャッシュレス |
|      | 対馬振興局                     | 対馬振興局(総務課)          | 対馬市厳原町大字宮谷<br>224      | キャッシュレス |
| שעהע | (建設部管理課)                  | 対馬南警察署              | 対馬市厳原町中村633            | 現金      |

- ・変更が生じた場合など最新の内容は、県のホームページでお知らせしますので、そちらで ご確認ください。
- キャッシュレス決済では領収書の発行はできません。支払いの証明は、利用明細書、 クレジットカードの明細、コード決済の明細、電子マネーの明細をご利用ください。
- 田平土木維持管理事務所では窓口納付は行っていません。オンラインでの納付または手数
   料納付書による納付をご利用ください。
- ・長崎振興局、大瀬戸土木維持管理事務所、対馬振興局での申請の場合、警察署での現金納 付も可能です。なお、納付には手数料連絡票が必要ですので、一度申請窓口にお越しくだ さい。

## 手数料納付書での納付について

①申請窓口へ電話連絡または送付状で手数料を納付書で納付したい旨を伝え、申請書類一式 と<mark>切手を貼った返信用封筒を郵送</mark>する(または納付書を窓口へ取りに行く)

②申請窓口から納付書が送られてきたら支払いを行う ※現金支払のみ (コンビニのレジか金融機関の窓口)

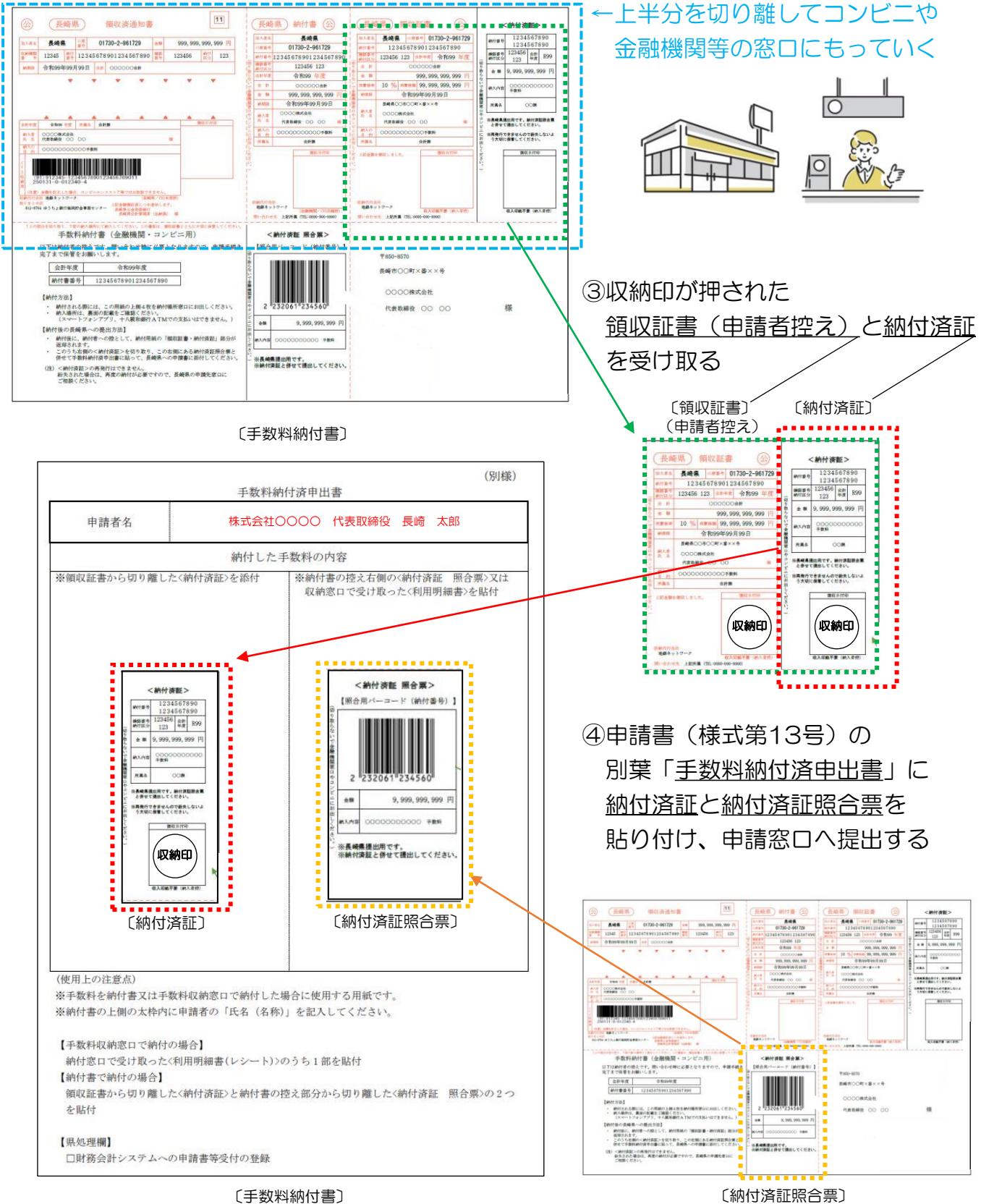